# Rejestracja w portalu PIA / Cyfrowa dostawa odcinka wypłaty (Polish)

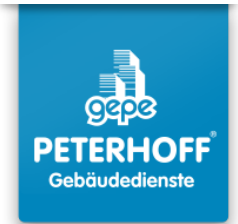

### Zaproszenie z kodem QR:

1

Zeskanuj kod QR za pomocą aparatu w smartfonie i otwórz wykryty adres strony internetowej.

#### Zaproszenie z kluczem zaproszenia:

Jeśli skanowanie kodu QR nie działa, wprowadź ręcznie ten adres: https://www.ricoh.idx.net/invitationWS/code-entry Następnie wpisz osobisty klucz zaproszenia znajdujący się obok kodu QR.

#### Zaproszenie przez link:

Jeśli otrzymałeś e-mail z linkiem zaproszenia, kliknij go. Zostaniesz automatycznie przekierowany na ekran opisany w kroku 2.

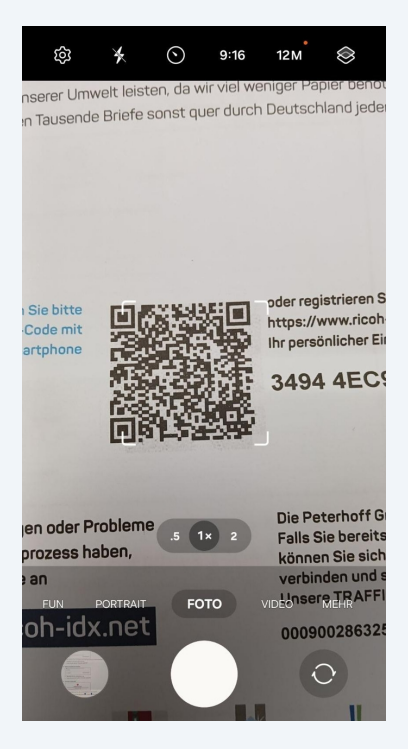

2 Na stronie logowania wybierz "**Rejestracja do prywatnego portalu dokumentów**." Nie wybieraj żadnej innej opcji!

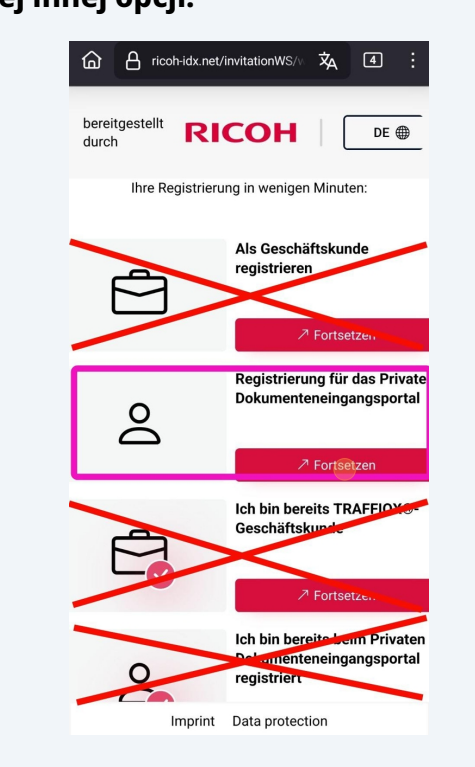

**3** Wypełnij wszystkie pola oznaczone czerwoną gwiazdką (\*). Pozostałe pola są opcjonalne.

| រា                                              | 🖞 ricoh-idx.net/invitationWS/p 🕺 🚺                                                                                |
|-------------------------------------------------|----------------------------------------------------------------------------------------------------|
| ereitg<br>urch                                  | estellt <b>RICOH</b> DE @                                                                                         |
|                                                 | ۵ > ۵                                                                                                    |
| Bitte<br>diese                                  | überprüfen Sie Ihre Daten und ändern Sie<br>gegebenenfalls                                                        |
| Post                                            | tanschrift                                                                                                    |
| Post<br>Name                                    | tanschrift<br>e des Rechnungsempfängers*                                                                          |
| Post<br>Name                                    | tanschrift<br>e des Rechnungsempfängers *                                                                         |
| Post<br>Name<br>Straß                           | tanschrift<br>e des Rechnungsempfängers*                                                                          |
| Post<br>Name<br>Straß                           | tanschrift<br>e des Rechnungsempfängers*<br>e*<br>Straße                                                          |
| Post<br>Name<br>Straß<br>Post                   | tanschrift<br>e des Rechnungsempfängers*<br>e*<br>Straße<br>eitzahl*                                              |
| Post<br>Name<br>Straß<br>Post                   | tanschrift<br>e des Rechnungsempfängers *<br>e *<br>Straße<br>eitzahl *<br>Postleitzahl                           |
| Post<br>Name<br>Straß<br>Post<br>Stadt          | tanschrift<br>e des Rechnungsempfängers*<br>e*<br>Straße<br>eitzahl*<br>Postleitzahl                              |
| Post<br>Name<br>Straß<br>Post<br>Stadt          | tanschrift<br>e des Rechnungsempfängers*<br>e*<br>Straße<br>eitzahl*<br>Postleitzahl<br>Stadt                     |
| Post<br>Name<br>Straß<br>Post<br>Stadt<br>Stadt | tanschrift<br>e des Rechnungsempfängers*                                                                          |
| Post<br>Name<br>Straß<br>Post<br>Stadt<br>Stadt | tanschrift<br>e des Rechnungsempfängers*<br>e*<br>Straße<br>eitzahl*<br>Postleitzahl<br>Stadt<br>*<br>Afghanistan |

4 Po uzupełnieniu wymaganych pól potwierdź, klikając "Dalej."

| ☐ ☐ ricoh-idx.net/invitationWS/p X <sub>A</sub> ④ : |
|-----------------------------------------------------|
| bereitgestellt RICOH                                |
|                                                     |
| Telefon                                             |
| Waiter                                              |
| < Zurück zur Startseite                             |
|                                                     |
| Imprint Data protection                             |
|                                                     |
|                                                     |
| qwertzuropu                                         |
| asdfghjklöä                                         |
| ☆ y x c v b n m ⊗                                   |
| !#1 , Deutsch . Weiter                              |

Wybierz pierwszą opcję: **"Chcę samodzielnie pobierać moje dokumenty z** portalu [...]"

5

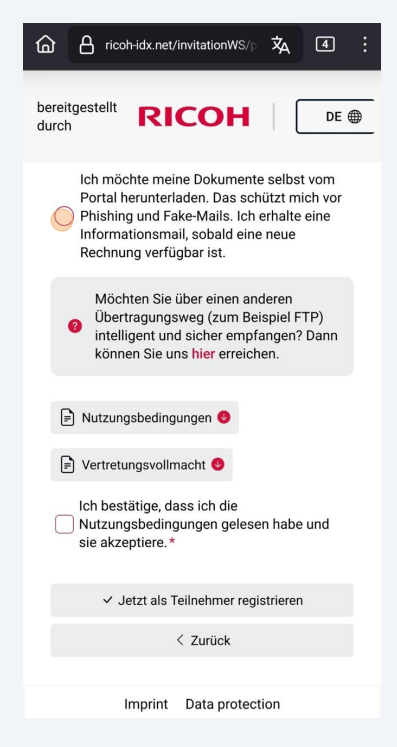

3

Zaakceptuj warunki użytkowania. Następnie wprowadź swoje imię i nazwisko i potwierdź, klikając **"Zarejestruj się jako uczestnik."** 

6

| bereitgestellt <b>RICOH</b> DE (                                                     |
|--------------------------------------------------------------------------------------|
| Ich bestätige, dass ich die<br>Vutzungsbedingungen gelesen habe und sie akzeptiere.* |
| Vor- und Nachname*                                                                   |
|                                                                                      |
| V latzt als Tailaghmar ragistriaran                                                  |
|                                                                                      |
| Imprint Data protection                                                              |
| C Bröcher Brecher …                                                                  |
| 1 2 3 4 5 6 7 8 9 0                                                                  |
| q w e r t z u i o p ü                                                                |
| a s d f g h j k l ö ä                                                                |
| ☆ y x c v b n m <                                                                    |
| !#1 , Deutsch . Öffnen                                                               |

7 Pojawi się komunikat potwierdzający pomyślną rejestrację. **Sprawdź swoją skrzynkę e-mail.** 

Otwórz wiadomość e-mail z tematem **"Twój dostęp do prywatnego portalu klientów TRAFFIQX®"** i kliknij na link.

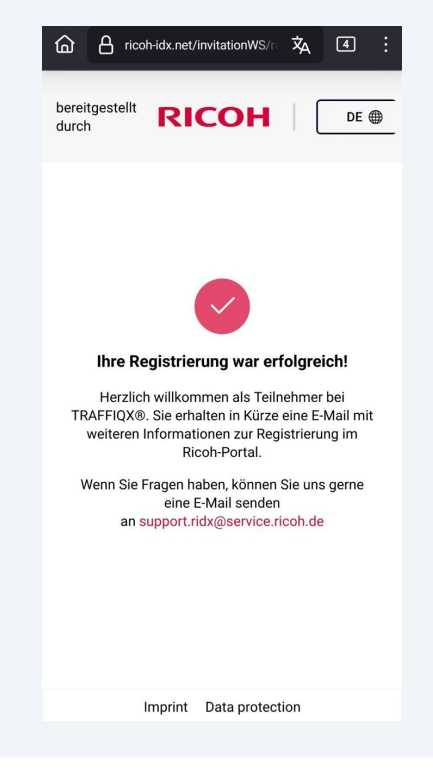

Zostaniesz przekierowany na stronę, na której musisz utworzyć osobiste hasło do portalu PIA.

Hasło musi spełniać następujące wymagania:

• 2 cyfry

8

- 2 litery
- 2 znaki specjalne
- Co najmniej 10 znaków

Kliknij "Ukończ konto", aby zako Eczy Erejestracj E.

## TRAFFIQX® Privates Dokumenteneingangsportal

| TRAFFIQX                                                        |             |
|-----------------------------------------------------------------|-------------|
| Dokumenteneingangsportal                                        |             |
| Abschluss Kontoeinrichtung<br>* markiert ein Pflichtfeld        |             |
| Um Ihr Konto zu vervollständigen, brauchen Sie nur Ihr Passwort | einzugeben. |
| Mindestens die folgenden Angaben sind erforderlich:             |             |
| 2 Zahlen                                                        |             |
| 2 Buchstaben                                                    |             |
| 📀 2 Sonderzeichen                                               |             |
| 🕑 10 Zeichen                                                    |             |
| Neues Passwort*                                                 |             |
| ∞                                                               | ۵           |
| Passwort bestätigen *                                           |             |
| ∞                                                               | ۵           |
| Konto vervollständigen                                          |             |
|                                                                 |             |

# **TRAFFIQX®** Privates Dokumenteneingangsportal

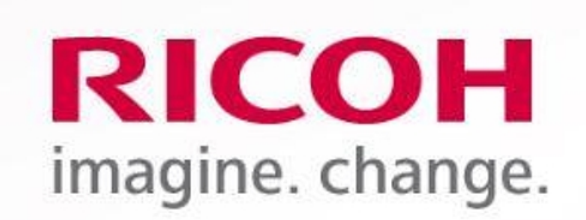

# **Ricoh IDX OZP**

TRAFFIQX® Privates Dokumenteneingangsportal

# Abschluss Kontoeinrichtung

Kontoeinrichtung erfolgreich abgeschlossen

**10** Dostęp do portalu PIA:

www.ricoh-idx.net/pia/auth/login

**11** Zaloguj się swoimi danymi, aby uzyskać dostęp do dokumentów.

|                    | Anmeldung                  |  |  |  |  |
|--------------------|----------------------------|--|--|--|--|
| RICOH              | * markiert ein Pflichtfeld |  |  |  |  |
| imagine, change,   | E-Mail*                    |  |  |  |  |
| 5                  |                            |  |  |  |  |
| Ricoh IDX OZP      | Passwort*                  |  |  |  |  |
|                    |                            |  |  |  |  |
| TRAFFIQX® Privates | Passwort vergessen?        |  |  |  |  |
|                    | Anmeldung                  |  |  |  |  |

## **12** Zobaczysz **swoją osobistą skrzynkę odbiorczą** z dokumentami.

| Absendername  Referents  Dokumentidatum  Betrag  Dokumententyp  Lieferdatum  Abbinget | ♡ Ó Attualiseren 🗄 Löschen | Eingan                                        | gskorb    |                      |        |               |                         |         |
|---------------------------------------------------------------------------------------|----------------------------|-----------------------------------------------|-----------|----------------------|--------|---------------|-------------------------|---------|
|                                                                                       | D                          | Absendername                                  | Referenz  | Dokumentdatum        | Betrag | Dokumententyp | Lieferdatum             | Anhänge |
|                                                                                       |                            | Peterhoff Verwaltungs- und Beteiligungs- GmbH | März 2024 | 05.04.2024, 00:00:00 | 0,00 € | Allgemein     | 18.10.2024,<br>11:44:43 |         |

**13** Skrzynka może być pusta po pierwszym logowaniu. Zostanie wypełniona po otrzymaniu pierwszego cyfrowego odcinka wypłaty.